## Sticker effect

- 1) Nieuwe transparante laag de grote mag je zelf bepalen. Ik heb 1300 x 750 genomen.
- 2) Gebruik het Pen (P) gereedschap en teken een soort van een driehoek zie boorbeeld en vul met een verloop kleur e85862 e 33a40 van links naar rechts.

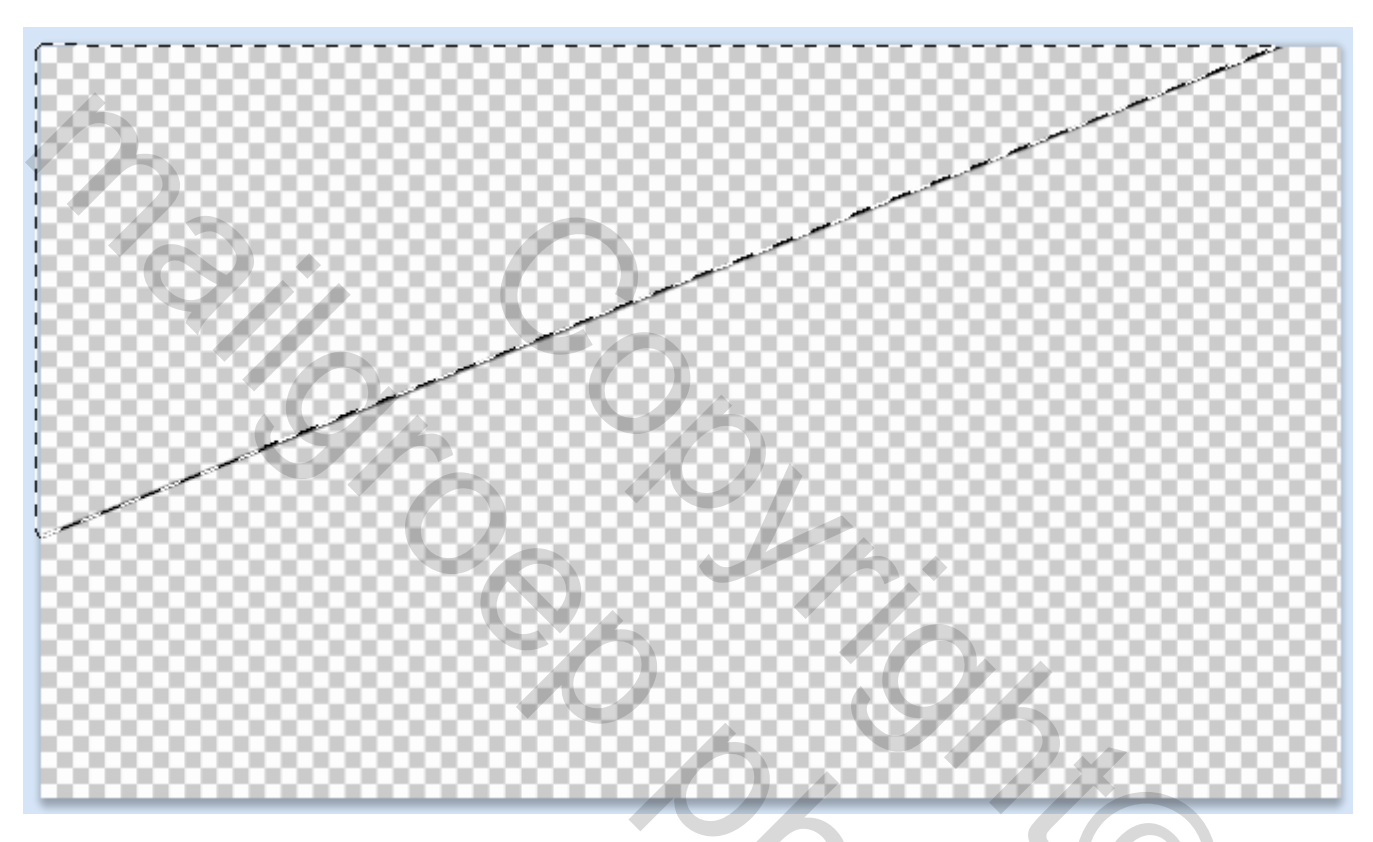

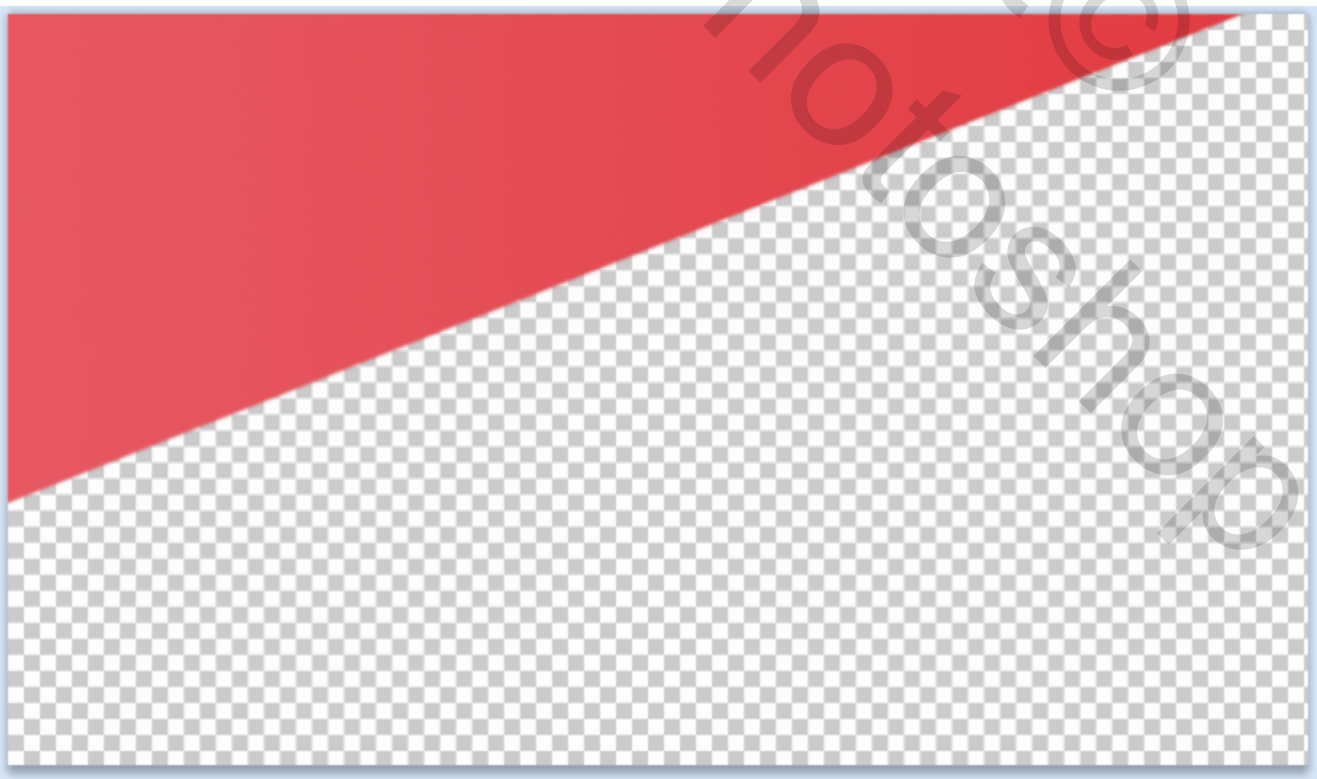

3) Nieuwe laag. Gebruik het Pen (P) gereedschap en teken een soort van een driehoek zie boorbeeld en vul met een verloop kleur e32a2f – e42c2e van links naar rechts.

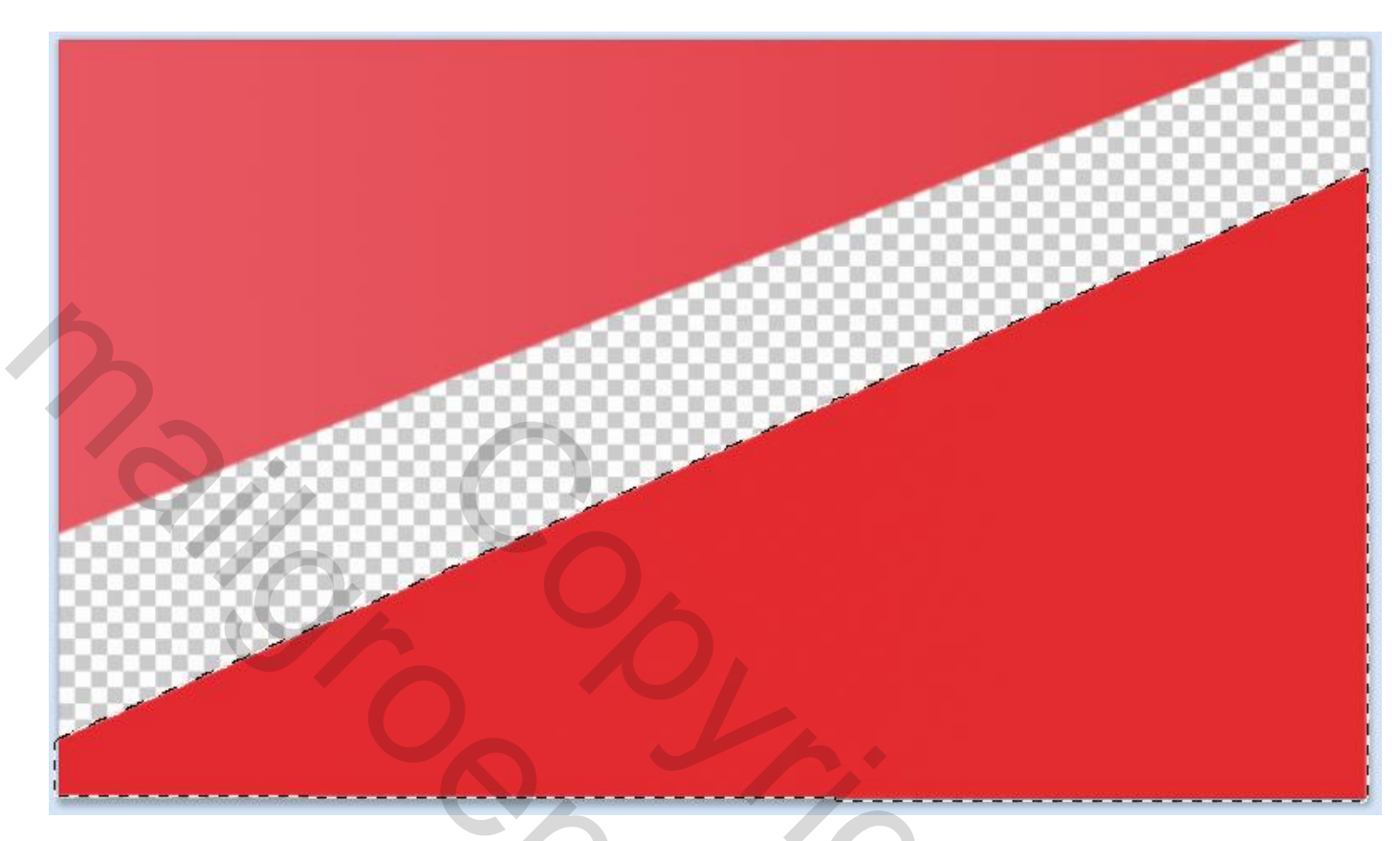

4) Nieuwe laag maar wel tussen laag 1 en laag 2 Gebruik het Pen (P) gereedschap en selecteer het overige blanco en vul met kleur e42c2c zie voorbeeld. Selectie laten staan NIET DESELECTEREN.

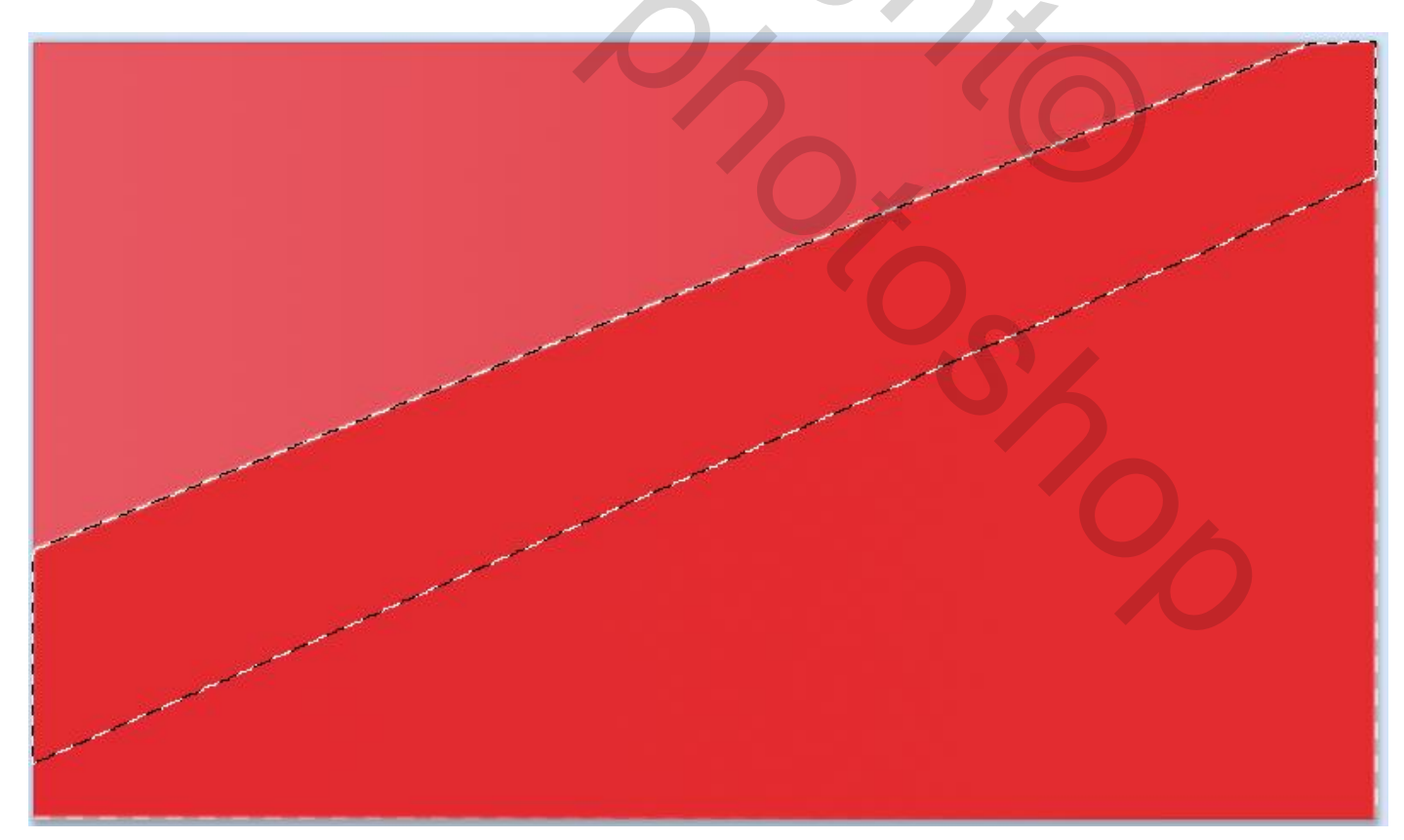

5) Nieuwe laag boven de vorige laag en vul met verloop zwart – trasparant zie voorbeeld en zet de dekking op ongeveer 70% en deselecteren.

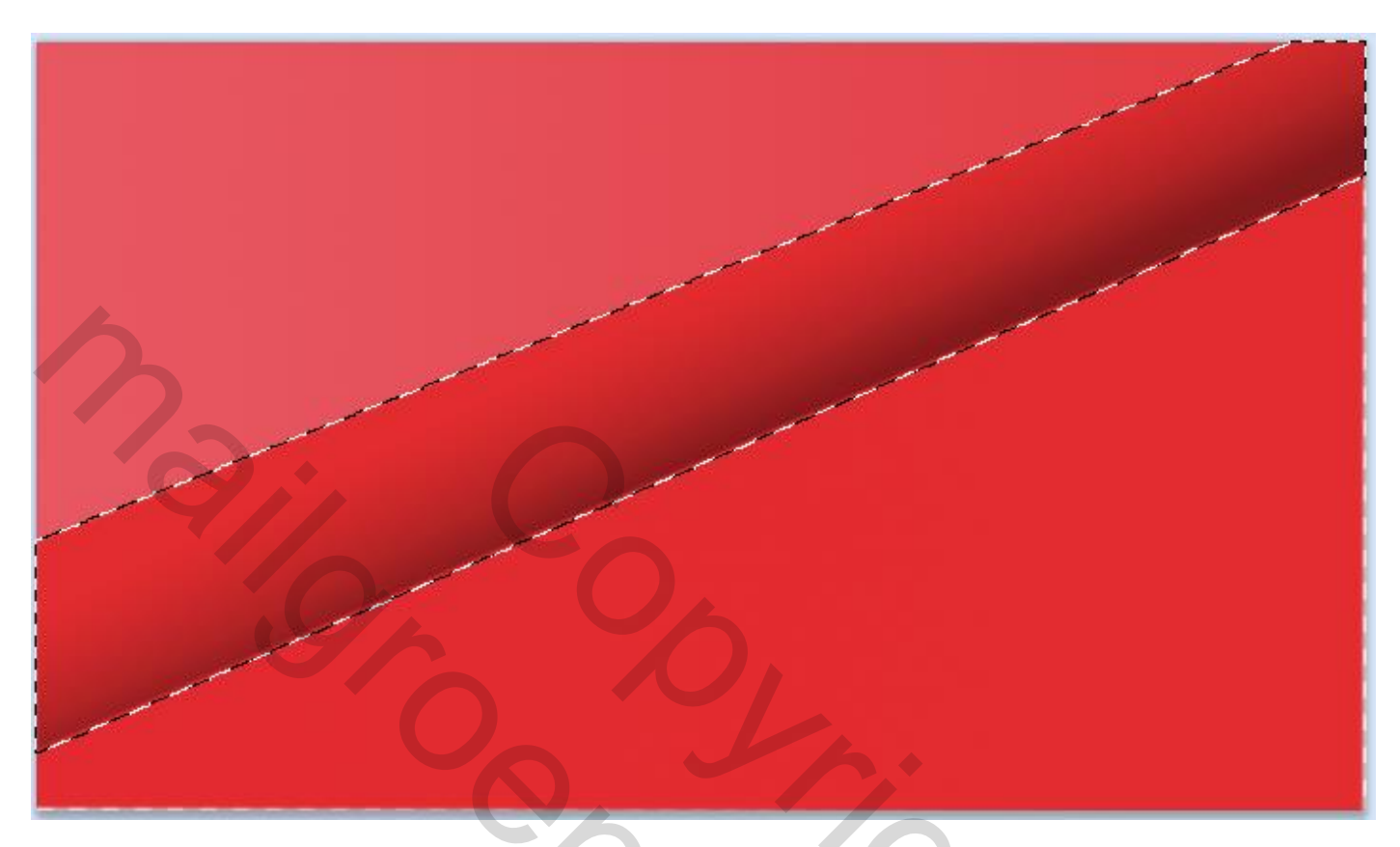

6) Hernoem alle lagen zie voorbeeld

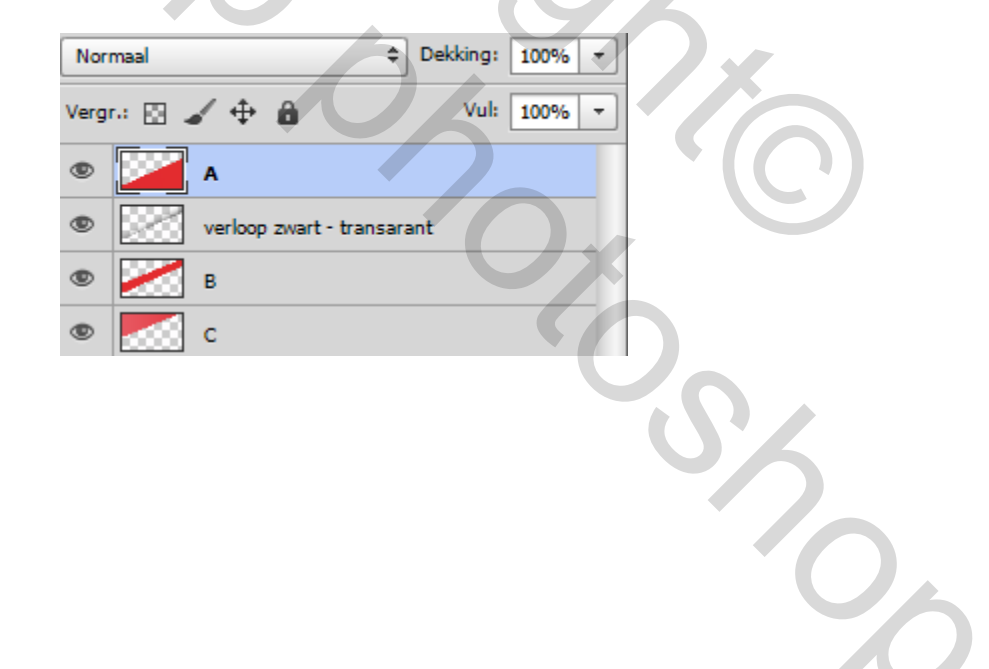

7) Nieuwe laag en gebruik de tekst (T) gereedschap en typ "PHOTOSHOP". Neem wel een bold tekst bv ik heb de font "ReservoirGrunge" gebruikt. Nadien met transormatie tool om de tekst diagonaal te verplaatsen. En nu met de "ctrl" toets ingedrukt en klik op het middenste pad van de tekst ingedrukt houden de muis en de tekst nog geselecteerd met transformatie gereedschap (ctrl + T) de tekst naar achter verplaatsen en / of naar links of rechts kan ook op het zelfde moment. afbeelding 3.

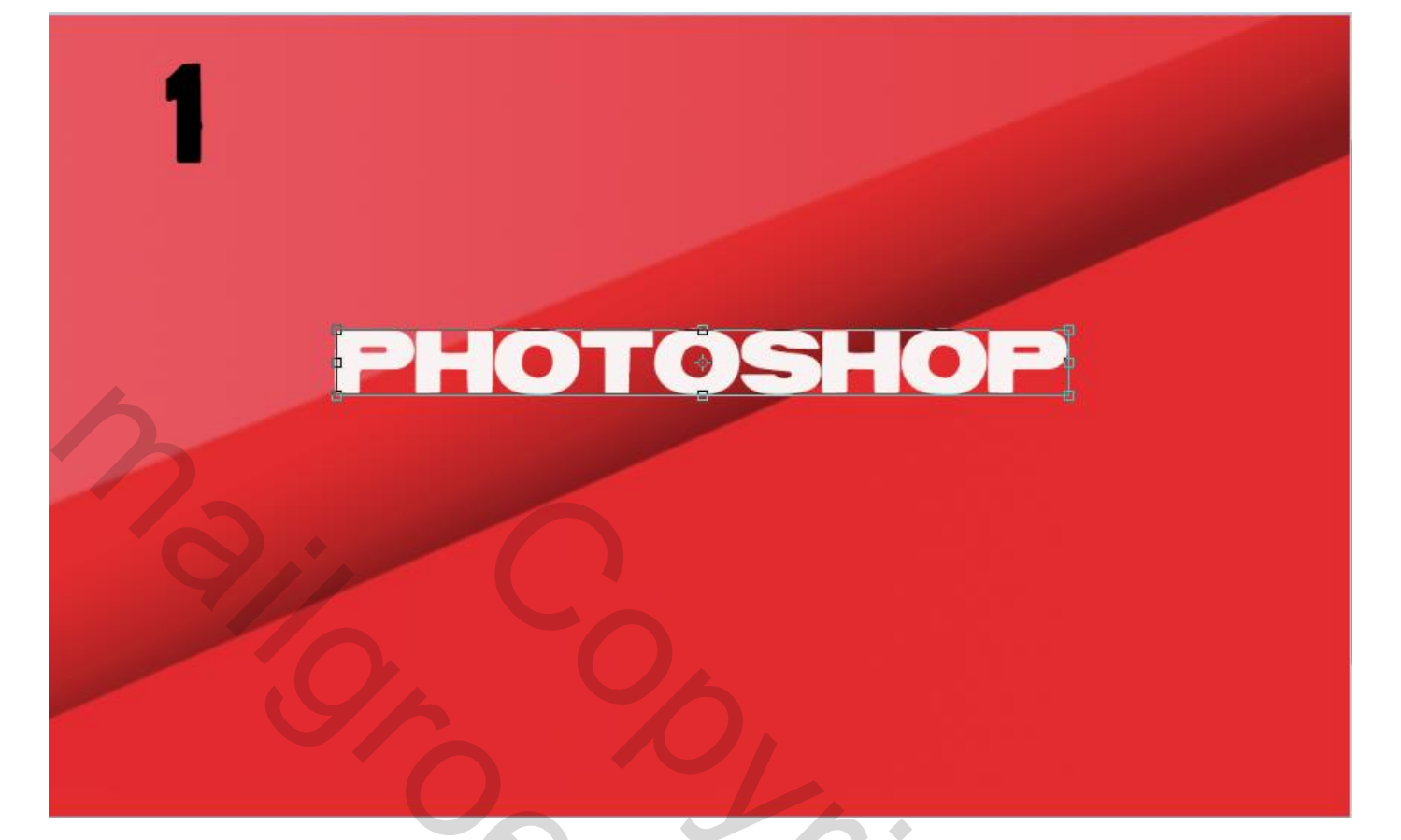

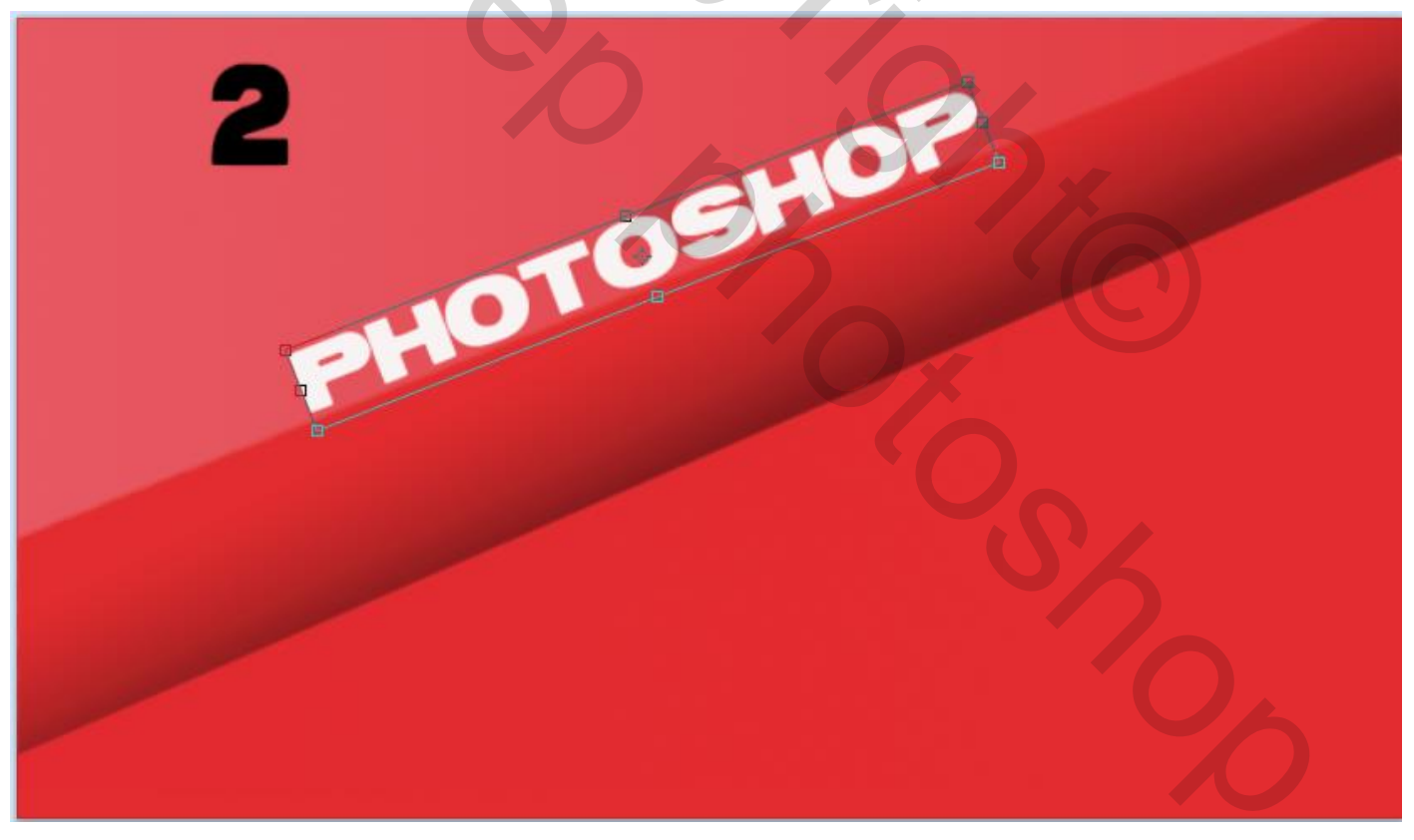

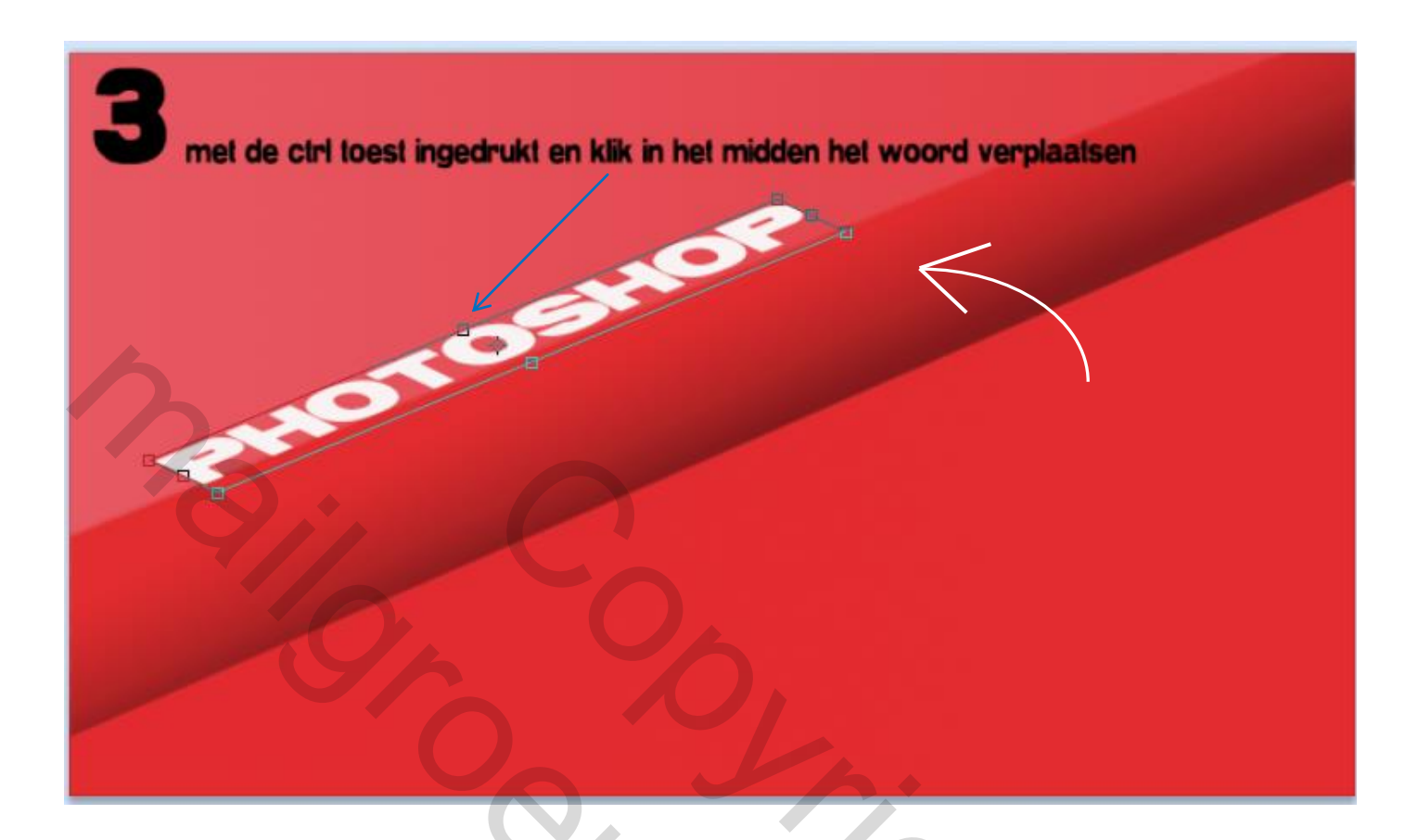

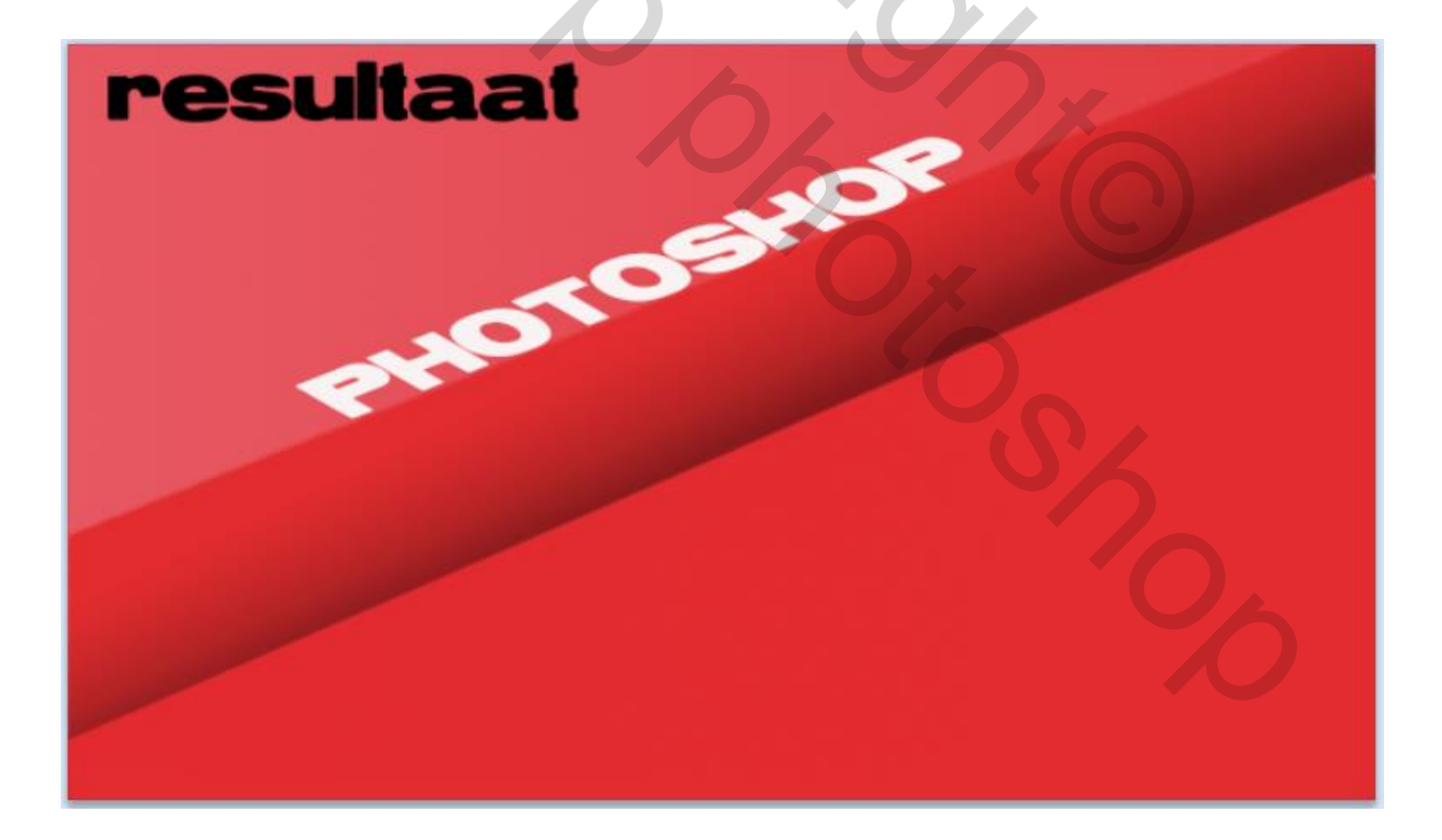

## 8) de tekst verplaatsen of zoals je zelf wilt zie afbeelding

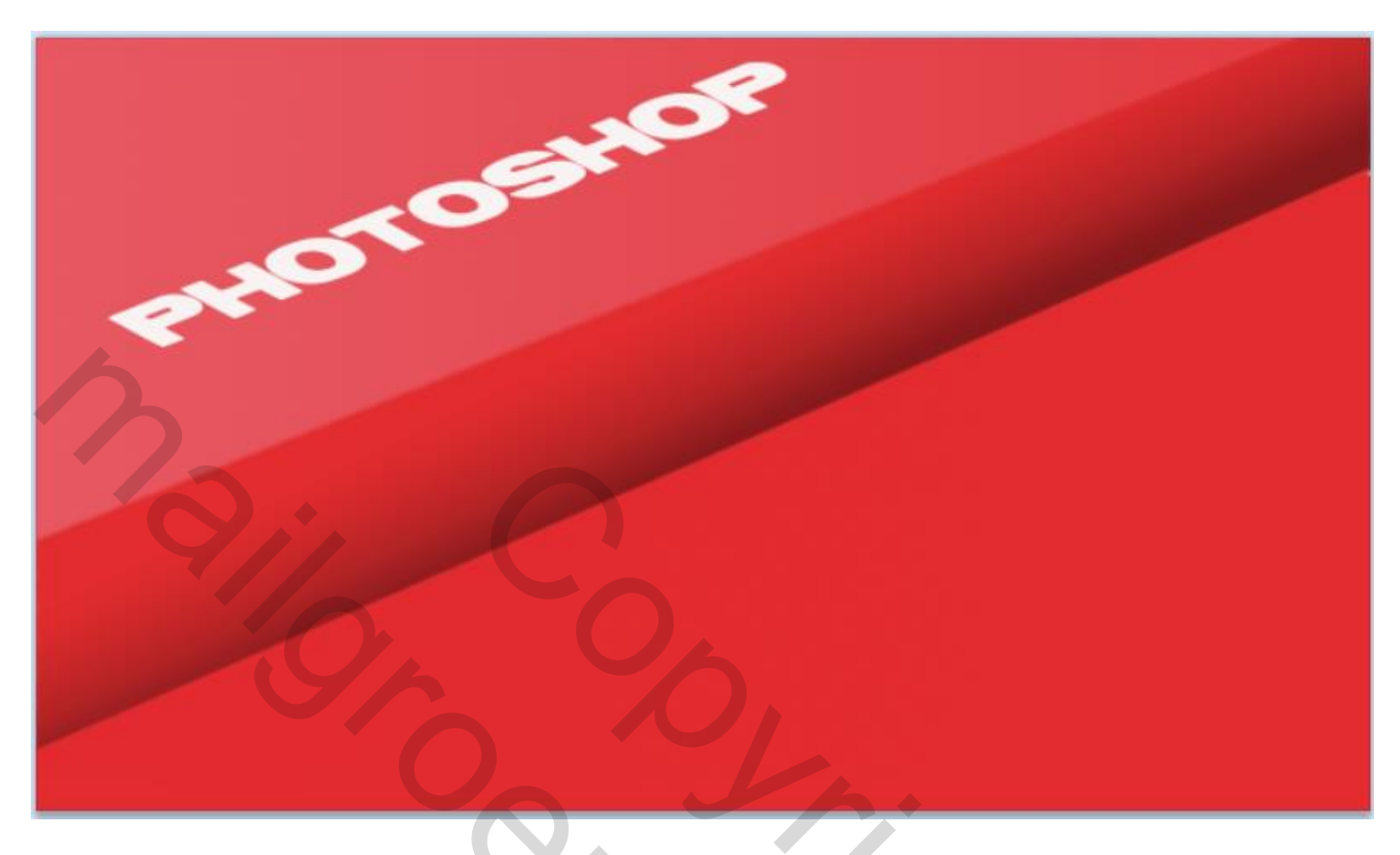

9) de laag van de tekst dupliceren en verplaats het de tekst naar beneden zie voorbeeld en de tekst selecteren met T gereedschap en verander de tekst naar eigen keuze. Zie voorbeeld

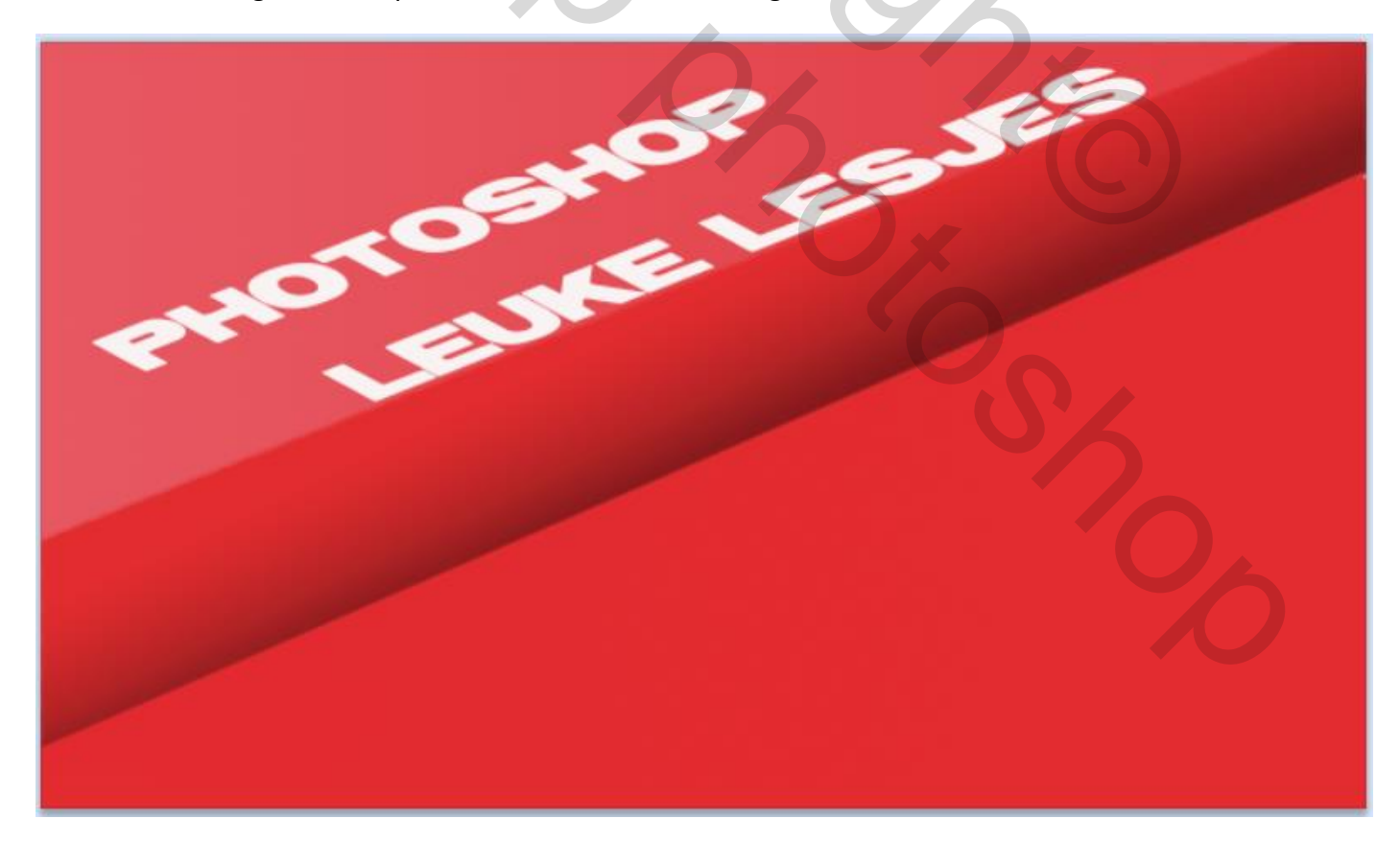

10) Selecteer de tekst laag " ctrl + klik " – nieuwe laag onder deze laag en vul deze met zwart \_ dekking 60% sluit nadien het oogje van de witte photoshop tekst en men ziet de zwarte tekst. Nadien de laag met witte tekst terug zichtbaar maken en alles deselecteren. Doe hetzelfde met de andere tekst "leuke lesjes"

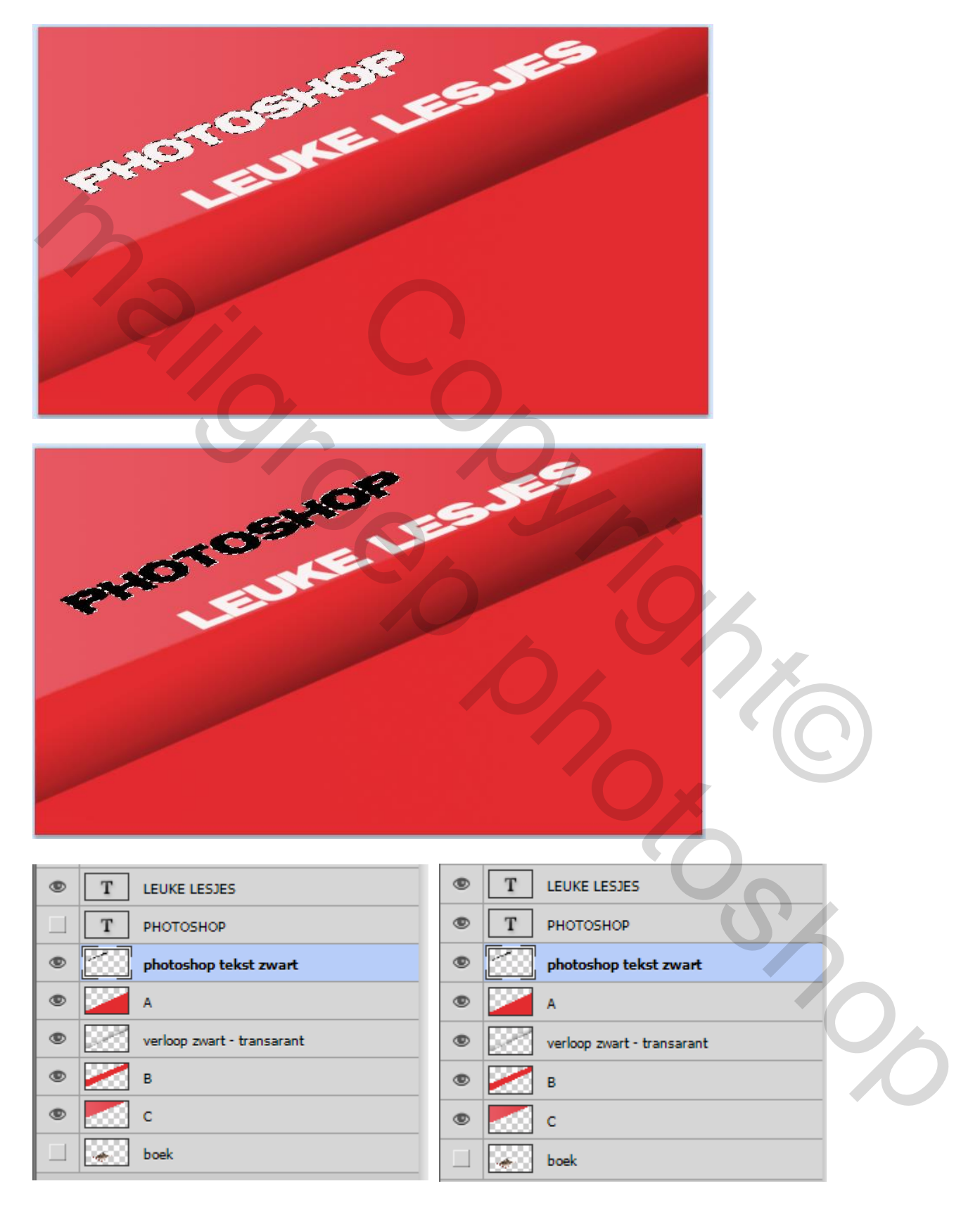

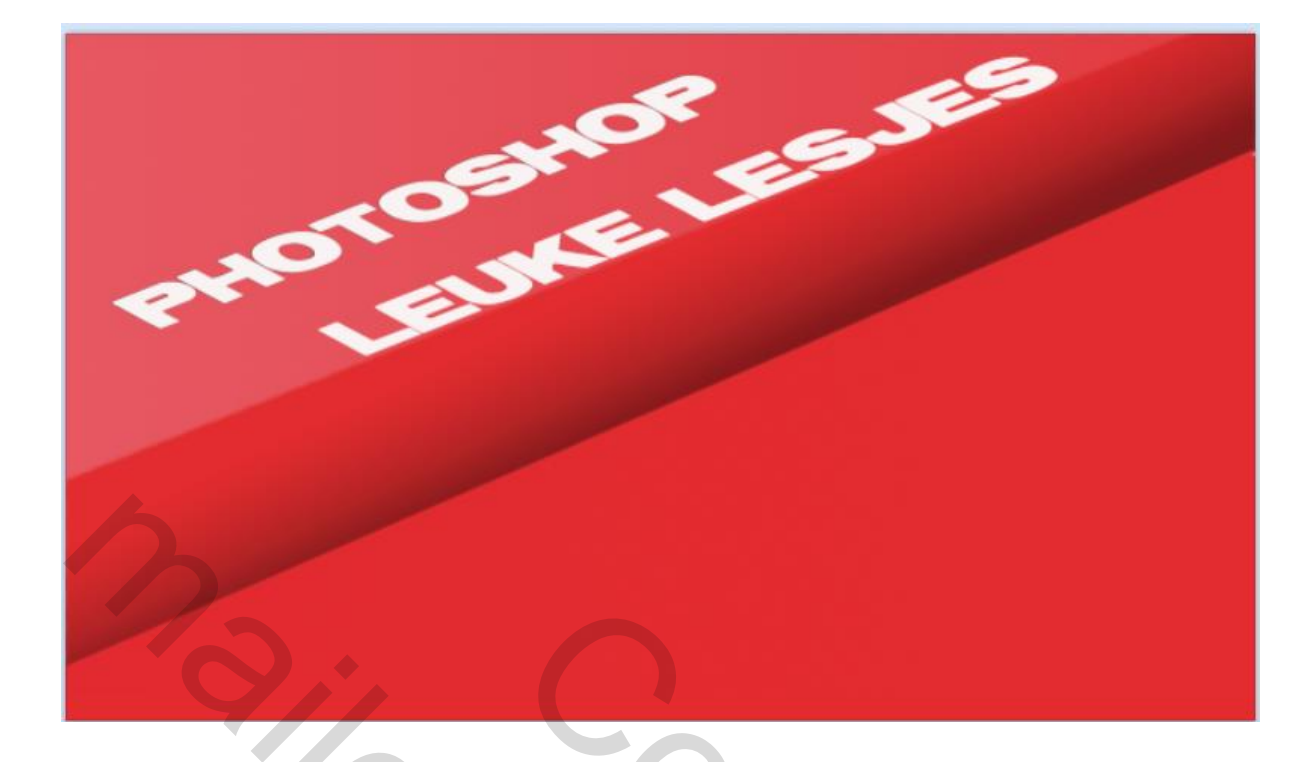

11) De laag met zwarte tekst selecteren en maak een selectie met de P gereedschap onderaan de letter P zie voorbeeld nadien met transformatie gereedschap " verdraaien het zwart van de zwarte tekst een klein beetje naar buiten trekken dat men het zwart een klein beetje kan zien zie voorbeelden. Doe hetzelfde maar met de andere letters en ook met de andere tekst leuke lesjes.

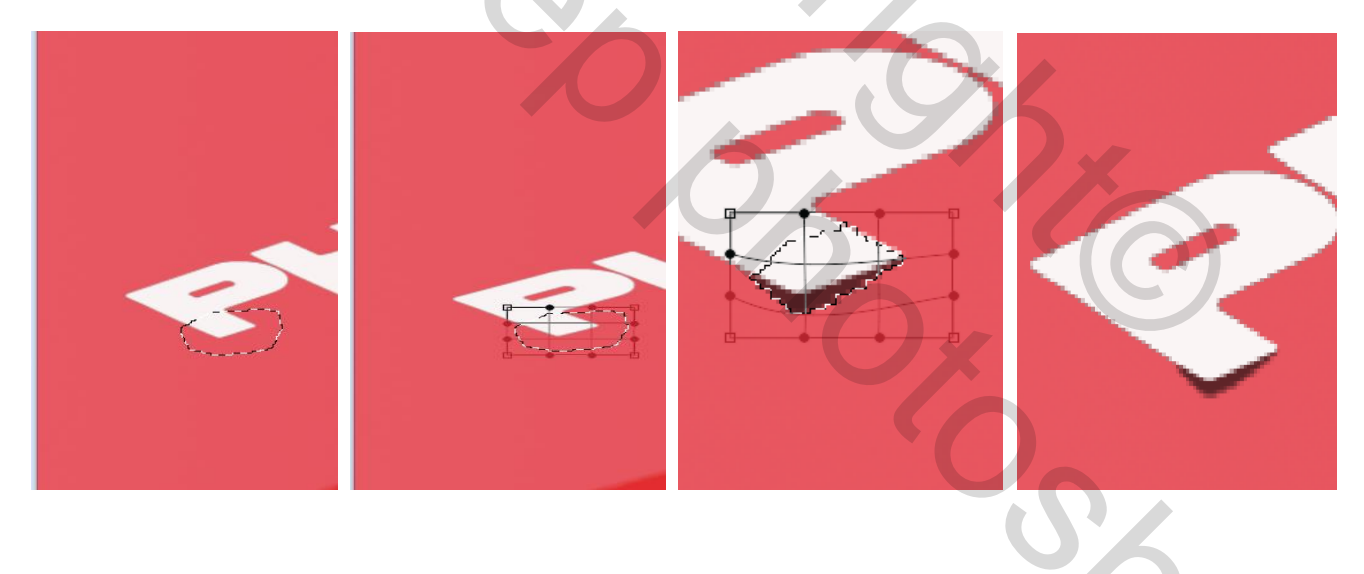

12) Nieuwe laag en teken een balk vanuit de letter L naar beneden en vul met kleur cac6c6. Deze laag moet wel onder de laag verloop zwart - transparant staan zie voorbeeld. Dupliceer deze laag en verplaats de balk zoveel jezelf wilt zie voorbeeld.

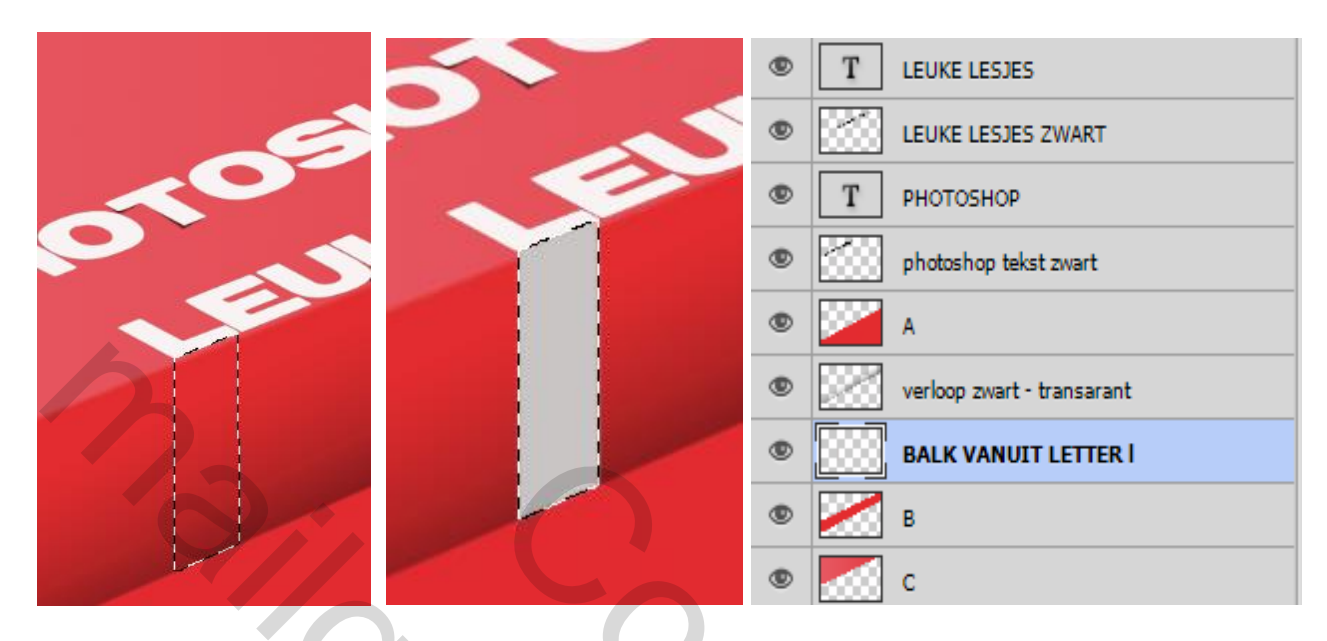

13) open de "boek PSD" en plaats zoals in het voorbeeld of zoals je zelf wilt. En pas de volgende laagstijl toe – slagschaduw

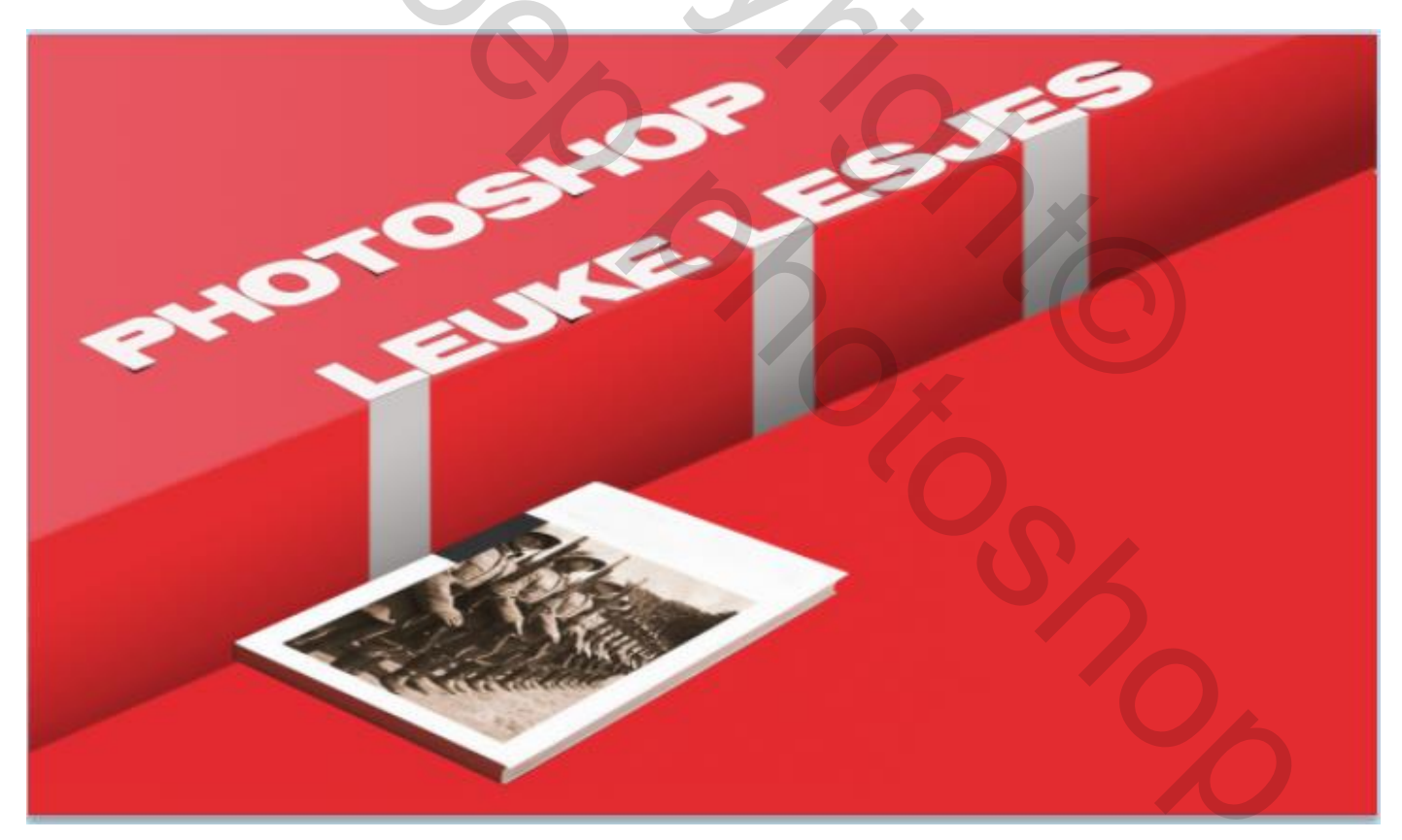

| Laagstijl                          |                                                        |               |
|------------------------------------|--------------------------------------------------------|---------------|
| Stijlen                            | Slagschaduw                                            | ОК            |
| Opties voor overvloeien: standaard | Overvloeimodus: Vermeniavuldiaen                       | Annuleren     |
| ✓ Slagschaduw                      | Dekking:                                               | Nieuwe stiil  |
| Schaduw binnen                     |                                                        | Voorvertoning |
| Gloed buiten                       | Hoek: II ° Globale belichting gebruiken                |               |
| Gloed binnen                       | Afstand: 12 px                                         | 100           |
| Schuine kant en reliëf             | Spreiden:0%                                            |               |
| Contour                            | Grootte: 40 px                                         |               |
| Structuur                          | Kwaliteit                                              |               |
| 🔲 Satijn                           |                                                        |               |
| C Kleurbedekking                   | Contour:                                               |               |
| Verloopbedekking                   | Ruis: 0 %                                              |               |
| Patroonbedekking                   | Laag neemt slagschaduw uit                             |               |
| 🔲 Lijn                             | Tot standaardwaarden maken Standaardwaarden herstellen |               |
|                                    |                                                        |               |
|                                    |                                                        |               |
|                                    |                                                        |               |
|                                    |                                                        |               |
|                                    |                                                        |               |
| L                                  |                                                        |               |

14) voor de rest werk het af zoals je zelf wilt.

Veel plezier ermee

Mvg,

Geronnymo